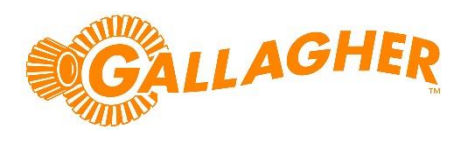

# Mobile Connect SDK Integration Guide

# Running the REST API sample integration

**Technical Information Paper** 

#### Disclaimer

This document gives certain information about products and/or services provided by Gallagher Group Limited or its related companies (referred to as "Gallagher Group").

The information is indicative only and is subject to change without notice meaning it may be out of date at any given time. Although every commercially reasonable effort has been taken to ensure the quality and accuracy of the information, Gallagher Group makes no representation as to its accuracy or completeness and it should not be relied on as such. To the extent permitted by law, all express or implied, or other representations or warranties in relation to the information are expressly excluded.

Neither Gallagher Group nor any of its directors, employees or other representatives shall be responsible for any loss that you may incur, either directly or indirectly, arising from any use or decisions based on the information provided.

Except where stated otherwise, the information is subject to copyright owned by Gallagher Group and you may not sell it without permission. Gallagher Group is the owner of all trademarks reproduced in this information. All trademarks which are not the property of Gallagher Group, are acknowledged.

Copyright © Gallagher Group Ltd 2022. All rights reserved.

#### Contents

| 1 | Back  | ground                                   | 3 |
|---|-------|------------------------------------------|---|
| 2 | Exter | nal System Configuration                 | 3 |
|   | 2.1   | Create Test Items for sample integration | 3 |
|   | 2.2   | ASP.NET Core sample integration          | 4 |
|   | 2.3   | Node.js sample integration               | 8 |
|   |       |                                          |   |

### 1 Background

This document will show you how to configure Command Centre and launch the NodeJS or ASP.NET Core sample integrations. These are designed to provide examples of things you might do on the server side to complement incorporating the Mobile Connect SDK into your mobile apps.

This document assumes you have the REST API Licensed, configured, and have your API key.

If you have not done this, please stop and follow the instructions in the **Command Centre Configuration** section of the document titled **Mobile Connect SDK – Getting started with the REST API** which accompanies this document.

For full documentation and reference regarding the Command Centre REST api, please refer to the attached REST api documentation in the CC\_REST\_<version> folder which accompanies the Mobile Connect SDK Integration package.

## 2 External System Configuration

For the purposes of this guide, we will show how to load the API key into the sample integration websites.

The sample integration assumes that you have created some test items within your Command Centre server. These are documented in the following sections, and in the **README.md** file which accompanies the sample integration source code.

Note: These test items should not be needed for your own real integration. You will have your own personal data fields, access groups and other things which you should use in place of the test items

#### 2.1 Create Test Items for sample integration

- 1. In the Command Centre Configuration Client, select the **Configure** menu, then **Personal Data Fields**.
  - a. Create a new Personal Data Field.
  - b. Enter **Student ID** in the name field. You can leave the **Type** and other settings at their default values
- 2. In the Command Centre Configuration Client, select the Manage menu, then Access Groups
  - a. Create a new Access Group
  - b. Enter Students Access Group in the name field.
  - c. Switch to the Personal Data tab and drag in the Student ID personal data field.

| Students Access Grou                                                                                                    | p - Properties |     |          |        | ×             |
|----------------------------------------------------------------------------------------------------|----------------|-----|----------|--------|---------------|
| General<br>Lineage<br>Cardholder Membership<br>Membership Defaults<br>Access<br>Privileges<br>Terminal Access<br>Alarm Zones<br>Personal Data<br>Anti-Passback Response<br>Salto Access<br>Personalised Notifications<br>Notes<br>History | Name ^         | Des | cription |        |               |
|                                                                                                    |                |     | OK       | Cancel | <u>A</u> pply |

Note: This will allow the SDK sample to function, however cardholders you create will not be granted access at any readers. You may wish to add some Access Zones under the **Access** tab as well.

#### 3 ASP.NET Core sample integration

- 1. Open the **SampleIntegration** folder that came packaged inside the zip file with this document, and then within that open the **aspnet** folder
- 2. Open the GallagherUniversityStudentPortalSampleSite.sln file using Visual Studio 2022. Note: As this project is an ASP.NET Core 6 solution (targeting .NET 6 framework), you will need to have the latest updates applied to your Visual Studio 2022 installation. You will need at least version 17.3.3 of Visual Studio.
- 3. Open the appsettings.json file, and do the following
  - a. Replace the "host" value with the DNS name or IP address of your command centre server
  - **b.** Replace the "apiKey" value with the API key you created above.
  - *c.* As we have not required client certificates in command centre, you can leave the entries in pace for "clientCertificatePfx" and "clientCertificatePfxPassword", they will not be active.

```
// Our configuration
"host": "<u>https://sample-commandcentre-server:8904</u>",
"apiKey": "02FB-970F-0898-6BCB-D562-4BA3-C471-BBF3",
```

4. Build and run the application. You should see a command prompt window similar to the following:

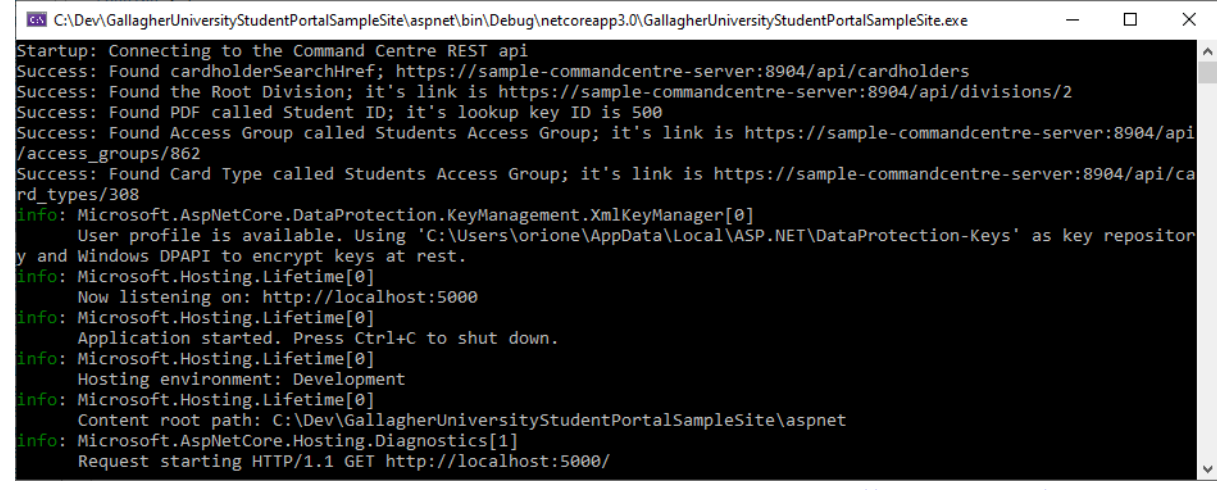

5. Visual studio should automatically launch your default browser and load <u>http://localhost:5000/</u>. If for some reason it does not auto-launch, please load that URL manually. You should see the home page

| of the sample integration site:                                  |                                                                             |                                                                                        |                                                                     |
|------------------------------------------------------------------|-----------------------------------------------------------------------------|----------------------------------------------------------------------------------------|---------------------------------------------------------------------|
| Home Page - Gallagher University × +                             |                                                                             |                                                                                        | - 🗆 X                                                               |
| $\leftrightarrow$ $\rightarrow$ C $\triangle$ () localhost:5000  |                                                                             |                                                                                        | ☆ 🖰 :                                                               |
| Gallagher University Studen                                      | ts Admin                                                                    |                                                                                        |                                                                     |
| This is a sample applie<br>In particular, it focuses on Mobile ( | NE tO Gal<br>ation designed to demonstrat<br>redentials and the creation ar | lagher Uni<br>te the use of the Gallagher Comma<br>ad deletion of cardholders in suppo | Versity<br>and Centre REST api<br>ort of issuing Mobile Credentials |
|                                                                  | l am a Student                                                              | l am an<br>Administrator                                                               |                                                                     |
|                                                                  |                                                                             |                                                                                        |                                                                     |

- 6. Click **I am an administrator** to be taken to the administrator area. This area allows you to create and delete cardholders.
- By default you should see You have no enrolled students
   Fill out some values under Enrol new student and click Submit

|                | You have no enrolled students |  |  |
|----------------|-------------------------------|--|--|
|                | Enrol new student             |  |  |
| Michael        |                               |  |  |
| Caine          |                               |  |  |
| 1001           |                               |  |  |
| mcaine         |                               |  |  |
| secretpassword |                               |  |  |
|                | Submit                        |  |  |

After clicking submit, the page should reload and you should see your new student in the list. Verify it has been created correctly using the Command Centre Client.
 Open a Cardholder Viewer, then search for the name you entered. You should see the cardholder

| <u>S</u> earch cain                                                                                  | e                                                     | Р ? в       | y Name 🔻                                                       | Simple Search 🔹                       |          |              |                         | Actions 🔻 |
|----------------------------------------------------------------------------------------------------|-------------------------------------------------------|-------------|----------------------------------------------------------------|---------------------------------------|----------|--------------|-------------------------|-----------|
| First Name                                                                                           | 🔺 Last Name                                           | Description | Division                                                       | Card Numbe                            |          |              |                         |           |
| Michael                                                                                              | Caine                                                 |             | Root Divisio                                                   | on                                    |          |              |                         |           |
|                                                                                                    |                                                       |             |                                                                |                                       |          |              |                         |           |
| A Text Siz                                                                                           | e Found: 1                                            |             |                                                                |                                       | <b>•</b> |              |                         |           |
|                                                                                                    | Cardholder Details                                    |             |                                                                |                                       |          | Cardholder A | Access Groups           |           |
|                                                                                                    |                                                       |             |                                                                |                                       |          |              |                         |           |
| First Name:                                                                                          | Michael                                               |             | Name                                                           | <ul> <li>Description</li> </ul>       | From     | Until        | Status                  |           |
| First Name:<br>Last Name:                                                                            | Michael<br>Caine                                      |             | Name<br>Students Access Group                                  | <ul> <li>Description</li> </ul>       | From     | Until        | Status<br>Active        |           |
| First Name:<br>Last Name:<br>Short Name:                                                             | Michael<br>Caine                                      |             | Name<br>Students Access Group                                  | Description                           | From     | Until        | Status                  |           |
| First Name:<br>Last Name:<br>Short Name:<br>Description:                                             | Michael<br>Caine                                      |             | Name<br>Students Access Group                                  | <ul> <li>Description</li> </ul>       | From     | Until        | Status<br>Active        |           |
| First Name:<br>Last Name:<br>Short Name:<br>Description:<br>Division:                                | Michael<br>Caine<br>Root Division                     |             | Name<br>Students Access Group                                  | Description                           | From     | Until        | Status<br>Active        |           |
| First Name:<br>Last Name:<br>Short Name:<br>Description:<br>Division:<br>Access Time:                | Michael<br>Caine<br>Root Division<br>Standard         |             | Name<br>Students Access Group                                  | Description                           | From     | Until        | Status                  |           |
| First Name:<br>Last Name:<br>Short Name:<br>Description:<br>Division:<br>Access Time:<br>Student ID: | Michael<br>Caine<br>Root Division<br>Standard<br>1001 |             | Name Students Access Group Assign Access                       | Description      Copy Access Rem      | From III | Until        | Status Active           |           |
| First Name:<br>Last Name:<br>Short Name:<br>Description:<br>Division:<br>Access Time:<br>Student ID: | Michael<br>Caine<br>Root Division<br>Standard<br>1001 |             | Name Students Access Group Assign <u>A</u> ccess               | Description      Copy Access Rem      | From III | Until        | Status<br>Active        |           |
| First Name:<br>Last Name:<br>Short Name:<br>Description:<br>Division:<br>Access Time:<br>Student ID: | Michael<br>Caine<br>Root Division<br>Standard<br>1001 |             | Name Students Access Group Assign Access Cardholder Authorised | Description      Copy Access      Rem | ove      | Until        | Status Active der Cards |           |

record with the correct name and personal data field values:

9. Go back to the integration site, switch to the **Students** area, and log in with the student ID personal data field value, and associated password that you entered earlier:

| • ☆ 😶        |
|--------------|
|              |
|              |
| tre REST api |
|              |
|              |
|              |
|              |
|              |
| ord 'abc'    |
|              |
|              |
|              |
|              |

10. Fill out the **Request new mobile credential** form, then press **Submit** We recommend for sample purposes that you enter an email address but leave the SMS number field

| ank as it is optional.                                                                 |                                      |
|----------------------------------------------------------------------------------------|--------------------------------------|
| 🖹 Student Details - Gallagher Unive 🗙 🕂                                                | - 0                                  |
| - > C (1) localhost:5000/Students/1                                                    | ☆ \varTheta                          |
| Gallagher University Students Admin                                                    |                                      |
| Hi mcaine, Welcome to the Gallagher                                                    | University Student                   |
| Portal                                                                                 | <b>,</b>                             |
| This is a sample website intended to demonstrate how a third party system might intera | act with the Command Centre REST api |
| You have no registered mobile credentials                                              |                                      |
| Request new mobile credential                                                          |                                      |
| orion.edwards@gallagher.com                                                            |                                      |
| Invitation SMS Number (leave blank not to send an sms)                                 |                                      |
| Single factor only                                                                     |                                      |
| Single factor credentials cannot use PIN/Fingerprint for access                        |                                      |
| Submit                                                                                 |                                      |
| Submit                                                                                 |                                      |
|                                                                                        |                                      |

11. You should be taken to the success page, which will show the invitation HREF containing the unique invitation code. In your external system, this is the URL that you need to send down to your mobile app, and supply to the phone-side Mobile Connect SDK to enable the phone to complete registration.

| Requested Mobile Credential - G 🗙 🕂                                                                                                    | – 🗆 ×                                |
|----------------------------------------------------------------------------------------------------|--------------------------------------|
| $\leftrightarrow$ $\rightarrow$ C $\triangle$ (i) localhost:5000/Students                                                                                                    | ☆ \varTheta :                        |
| Gallagher University Students Admin                                                                                                    |                                      |
| You requested a new mobile credential!                                                                                                    |                                      |
| It's invitation HREF is:                                                                                                    |                                      |
| https://ci-commandcentre.security.gallagher.io/api/invitations/WM4T-BE8B-S8NL-B7GS                                                                                                    |                                      |
| If this were a real third party service, rather than rendering it to the screen you'd probably stick it in a database table so that the next connected back to your service, it could pull the invitation href out of the database table and register it using the Mobile C | t time the mobile app<br>Connect SDK |
| Go Back                                                                                                    |                                      |
|                                                                                                    |                                      |
|                                                                                                    |                                      |
|                                                                                                    |                                      |
|                                                                                                    |                                      |
|                                                                                                    |                                      |
|                                                                                                    |                                      |
|                                                                                                    |                                      |

Note: Creating mobile credentials requires that your Command Centre server has an active connection to the Command Centre Cloud

You can verify the credential by switching back to the Command Centre Client. Note the added Mobile Credential under the Cardholder Cards tile:

|               | Cardholder Details |                        |                  |             |       | Cardhold | er Access Groups           |
|---------------|--------------------|------------------------|------------------|-------------|-------|----------|----------------------------|
| First Name:   | Michael            | Name                   |                  | Description | From  | Until    | Status                     |
| Last Name :   | Caine              | Students Acces         | ss Group         |             |       |          | T Active                   |
| Short Name:   |                    |                        |                  |             |       |          |                            |
| Description : |                    |                        |                  |             |       |          |                            |
| Division :    | Root Division -    |                        |                  |             |       |          |                            |
| Access Time : | Standard 🗸         |                        |                  | •           |       |          |                            |
| Student ID :  | 1001               | Assign <u>A</u> cce    | ss Cop           | 2 Access R  | emove |          |                            |
|               |                    |                        |                  |             |       | Card     | holder Cards               |
|               |                    | Cardholder             | Authorised       |             |       |          |                            |
|               |                    | Num Ty                 | pe               | Issue       | From  | Until    | Status                     |
|               |                    | <del>▼</del> c94714 Mo | obile Credential | 1           |       |          | Waiting for registration 🔹 |
|               |                    |                        |                  |             |       |          |                            |
|               |                    |                        |                  |             |       |          |                            |

#### 4 Node.js sample integration

- 1. Make sure you have node.js version 16 or greater installed.
- 2. Open the **SampleIntegration** folder that came packaged inside the zip file with this document, and then within that open the **nodejs** folder
- 3. Launch a Command Prompt window within that folder.
- 4. Enter the command **npm install –save** 
  - NPM should run for a while and should succeed with similar output to the below:

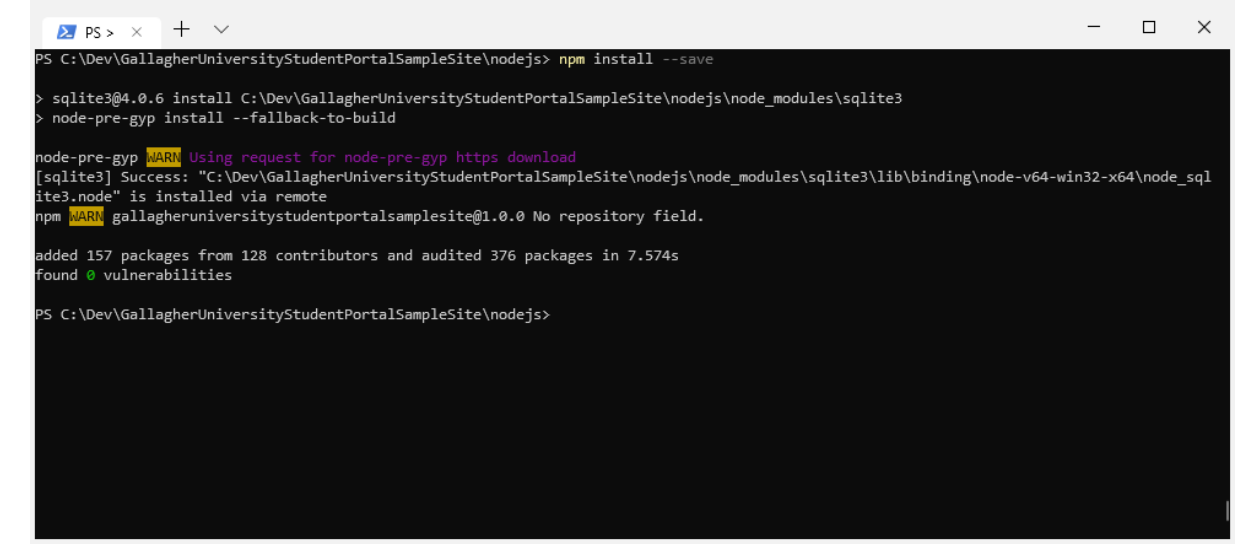

- 5. Open the config.json file, and do the following
  - a. Replace the "host" value with the DNS name or IP address of your command centre server
  - **b.** Replace the "apiKey" value with the API key you created above.
  - *c.* As we have not required client certificates in command centre, you can leave the entries in pace for "clientCertificatePfx" and "clientCertificatePfxPassword", they will not be active.

```
{
    "host": "https://sample-commandcentre-server:8904",
    "apiKey": "02FB-970F-0898-6BCB-D562-4BA3-C471-BBF3",
```

#### 6. Run node server.js

You should see output like the following

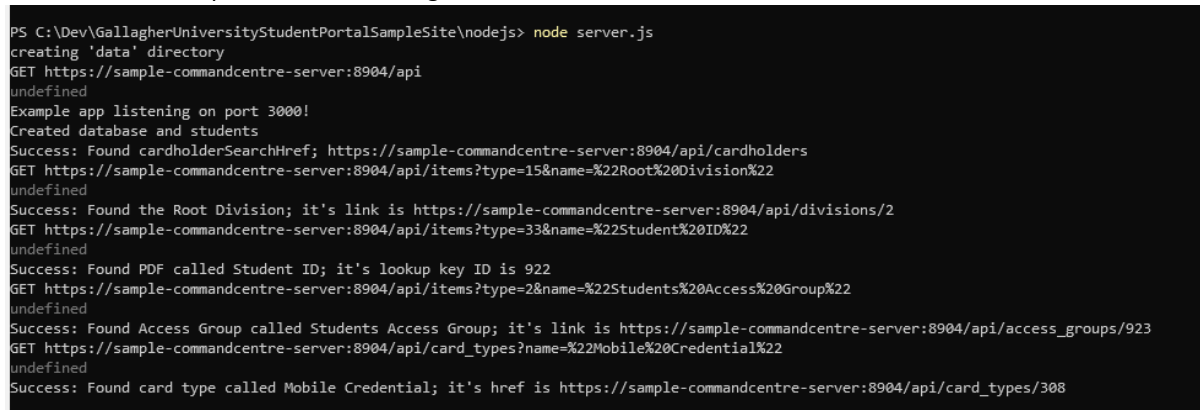

7. Node will not auto-launch a web browser like Visual Studio does, so manually open http://localhost:3000 in your default web browser.

| S Home Page - Gallagher University X +                                                                                                    | - |   | × |
|----------------------------------------------------------------------------------------------------|---|---|---|
| Gallagher University Students Admin<br>Welcome to Gallagher University<br>This is a sample application designed to demonstrate the use of the Gallagher Command Centre REST api<br>In particular, it focuses on Mobile Credentials and the creation and deletion of cardholders in support of issuing Mobile Credentials<br>I am a Student                                                                                                    | ☆ | Θ | : |
| Gallagher University Students Admin                                                                                                    |   |   |   |
| Welcome to Gallagher University         This is a sample application designed to demonstrate the use of the Gallagher Command Centre REST api         In particular, it focuses on Mobile Credentials and the creation and deletion of cardholders in support of issuing Mobile Credentials         Image: Image: |   |   |   |

The NodeJS sample site is functionally and visually identical to the ASP.NET site.
 Click I am an administrator to be taken to the administrator area, and then proceed with the same instructions as above from the ASP.NET sample integration

Note: If for some reason you chose to run both the NodeJS and ASP.NET integrations on the same system, they will connect to the Command Centre server, however they each maintain their own local database of usernames and passwords. If you add a cardholder in the NodeJS integration, it will not be visible in the ASP.NET integration and vice versa.